HP 8753D Tutorial

Dicas e truques...

Network Analyzer 30MHz to 3GHz

Lab. de RF - Hugo Mostardinha Set de 2011

# Índice

- A. Definir janela de Frequência
- B. Calibração
- C. Realizar medidas desejadas
- D. Guardar informação no Analisador de Redes HP
- E. Calibração TRL

Procedimento de calibração para guardar informação das medidas em disquete.

Ligar cabos com que vão ser realizas as medidas

#### Preset

# A. Definir janela de Frequência

Definir potência (normalmente usa-se o valor por defeito)

```
Definir o nº de Pontos (Menu -> nº of Points)
```

- B. Calibração
  - → Response -> Cal
  - → Cal Kit -> selet kit (ex:3.5mm, HP85033D) -> return -> return
  - → Calibrate Menu > Full to Port ->

➔ Refletion - > (seguir os passos solicitados pelo eq) -> Status Done

- ➔ Transmission -> (ex: Both FWR + Ver)
- ➔ Isolation -> (ex:omit)
- → Done 2 Port Cal

# C. Realizar medidas desejadas.

Nota: A alteração de qualquer dos pontos definidos em (A.) Obriga a nova calibração.

# D. Guardar informação no Analisador de Redes HP

Pormenores a ter em conta quando se pretende guardar a informação medida (na diskette).

# → Save / Recall

- → Select disk -> Internal Disk (drive de diskettes)
- ➔ Define Save disk
- → Define Save State
  - Configuração:

Data array: ON

Raw array: OFF

Graphics: OFF

Data Only: ON

SAVE Using: ASCII

→ Save Stare

|             |              | 6 Sep 201   | 1 15:03:27   | Page 1/1   |            |
|-------------|--------------|-------------|--------------|------------|------------|
| RAM         |              |             | Bytes fre    | e: 174093  | on OFF     |
| REG NAME    | CALTYPE      | POINTS      | LAST CHANGE  | REG        |            |
| PRESET      | [ factory    | PRESET      | not modifia  | ble ] Ø    |            |
| REG1        | TRL ./TRL.   | 201/201     | 11-MAY-11 1  | 6:09:55 1  |            |
| REG2        | NONE/NONE    | 201/201     | 15-MAY-11 2  | 0:39:50 2  | on orr     |
| REG3        | NONE/NONE    | 201/201     | 15-MAY-11 2  | 0.41.35 3  |            |
| REG4        | TRL ./TRL.   | 1601/1601   | 15-MAY-11 2  | 1:08:40 4  | FORMAT ARY |
| REGS        | TRL./TRL.    | 401/401     | 15-MAY-11 2  | 1.20.55 5  | PURMAT ART |
| REGE        | NONE /NONE   | 401/401     | 17-MOV-11    | 4-81-33 5  | 011 011    |
| MB_LNA_3    | FULL/FULL    | 201/201     | 25-MOV-11 1  | 1.02.32 7  |            |
| REGB        | S11/NONE     | 201/201     | IO-IIIN-II I | 8-43-51 0  | 00000100   |
| REGS        | NONE / NONE  | 201/201     | 12-111-11    | 8.45.45 0  | GRAPHICS   |
| REG10       | NONE / NONE  | 201/201     | 12-301-11 1  | 8.15.17 18 | 011 011    |
| REG11       | S11/NONE     | 201/201     | 12-301-11 1  | 0.20.20 11 |            |
| REG12       | S11/NONE     | 201/201     | 12-301-11 1  | 0.20.25 11 |            |
| REG13       | FULL/FULL    | 1581/1581   | 26-111-11    | 1.99.49 19 |            |
| REG14       | NONE/NONE    | 201/201     | 26-SEP-11 1  | 5.02.20 14 | DATA ONLY  |
|             |              | 201/201     | 06-5EF-11 1  | 3:02:20 14 | on OFF     |
|             |              |             |              |            |            |
|             |              |             |              |            | SAVE USING |
|             |              |             |              |            | - DINAR    |
|             |              |             |              |            |            |
|             |              |             |              |            |            |
|             |              |             |              |            | ASCII      |
| To set up I | User Preset: | Save state. | cename to    | UPRESET.   |            |
| Press greet | PRESET Keu   | select use  | R            |            | RETURN     |
|             |              |             |              |            |            |

Será guardada a informação num ficheiro Touchtone \*.S2P

# E. Calibração TRL

Para a realização e calibração e medidas pelo método TRL este PNA recomenda-se a utilização de 1 atenuador por porta.

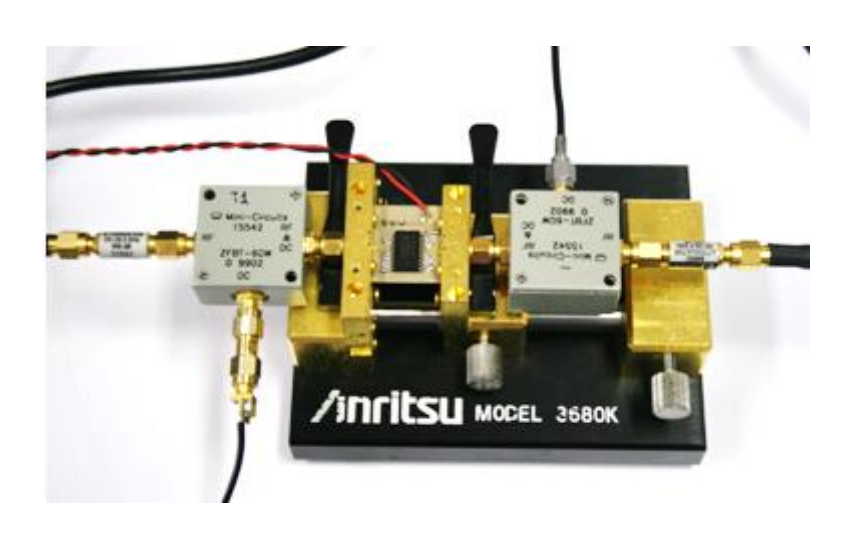